UIMカードの向きにご注意ください!

### J:COM WIMAX 2+サービスへ接続するための設定方法

1/4

J:COM WiMAX 2+サービスへ接続するにあたって、WiMAX 2+対応機器(NAD11)へ 「プロファイル設定」をしていただく必要があります。 本マニュアルではその設定手順をご案内いたします。

【事前にご準備いただくこと】

- ► NAD11にUIMカードを装着し、ご利用のパソコン等と無線LAN またはUSBで接続を行ってください。
  - ※手順は本体に同梱されている「つなぎかたガイド」をご覧ください。

## 1. 設定ツール(クイック設定 Web)の起動

無線LANまたはUSBでNAD11とパソコン等を接続後、以下のアドレスをブラウザのURL欄に入力します。

http://192.168.179.1

無線LANの接続に必要なSSIDおよび暗号化キーは、以下の方法で確認できます。

・同梱の「無線LAN設定用QRコード」シール

- NAD11本体のディスプレイで、SETボタンを数回短押しし、「無線LAN情報」を選択
   →SETボタンを長押しすると、プライマリSSIDが表示 →SETボタンを短押しして画面を切替
   NAD11は2つのSSIDを利用できますが、設定時は必ずプライマリSSIDを使用してください。
- 2. 設定ツール(クイック設定 Web)へのログイン準備

以下のようにメニューを選択して管理者パスワードの初期設定を行ってください。

| 詳細設定TOPへ<br>① 新ファームウェアへ<br>更新可能<br>ファームウェア | パードド WALKER       () () () () () () () () () () () () () (                                                                                                    | 管理者バスワードの初期設定<br>本製品は、第三者による不差のアクセスや設定変更を防止するため、管理者バスワードを入力して初めてアクセスできるようになっています。バスワードで使用できるのは、半角英数字と記号です。(?と全角文字、一部の特殊記号は使用できません。)名前や生年月日など、他人から規推されやすい単語を用いることは避けてください。<br>バスワード ⑦<br>バスワード再入力 ⑦ |  |
|--------------------------------------------|----------------------------------------------------------------------------------------------------|----------------------------------------------------------------------------------------------------|--|
| English<br>モバイル用ペー                         | <ul> <li>機種名 ◎ N4011</li> <li>ファームウェアバージョン ◎ 120</li> <li>検抜ス ◎ ク/Q-ネット利用可能(MMAX 2+)</li> <li>ブロファイル ◎ Internet</li> <li>盗受信 ジー 公通信量 ◎ (□□□□□□□□□)(58.80ME)/TGE)</li> <li>検技時間 ◎ 00213</li> </ul> | 2. [パスワード](パスワード再入力)欄にパスワード                                                                                                    |  |
|                                            | 簡易設定<br>プロファイルの設定 ③ Internet ▼ 設定<br>通信モーF設定 ③ ハイスとードモード ▼ 設定<br>W+F12ポナ ③ 値用する 設定                                                                                                    | (仕息の又子列)を入力し、「設定」をクリックしより。<br>※パスワードに使用できる文字は、0~9、a~z、A~Z、-(ハイフン<br>_(アンダースコア)で、最大半角64文字まで有効です。                                                                                                    |  |
|                                            | Dopyright(c) NED Ocrporation 2001-2014<br>Dopyright(c) NED AccessTechnica_Ltd: 2001-2014                                                                                                    | このパスワードは、「クイック設定 Web」の「詳細設<br>定」を開くたびに必要となります。<br>忘れないように控えておいてください。                                                                                                    |  |

1. 「詳細設定TOPへ」をクリックします。

管理者パスワード控え欄

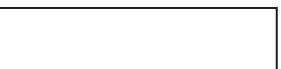

# 3. プロファイル作成画面の表示

以下のようにメニューを選択してプロファイルの新規作成画面を表示してください。

| 認証力                                                                                                    | が必要                                                                                                    | ×                                                                                  |                                                                                                    | WI-FI WALKER                                                                                                    | .11 7<br>WMAX W-Fi(1) 32K       |
|----------------------------------------------------------------------------------------------------|----------------------------------------------------------------------------------------------------|------------------------------------------------------------------------------------|----------------------------------------------------------------------------------------------------|----------------------------------------------------------------------------------------------------|---------------------------------|
| http://                                                                                                    | /192.168.179.1:80 サーバーでは、ユーザー名と                                                                                                    | L/C                                                                                |                                                                                                    | クイック設定Web<br>左エューから、設定を23ートしましお。                                                                                                    |                                 |
| スワー<br>WALK                                                                                                    | ドが必要です。サーバーからのメッセージ: Wi-F<br>ER(admin)                                                                                                    | Fi                                                                                 | <ul> <li>● <u>ネオ・ワーク量定</u></li> <li>● 基本設定</li> <li>● 活動定</li> <li>● 活動定</li> <li>● ご用意定</li> </ul>                                                                                                    |                                                                                                    | 2 : ヘルプ表示                       |
| =                                                                                                    | ユーザー名: admin                                                                                                    |                                                                                    | <ul> <li>・・・・・・・・・・・・・・・・・・・・・・・・・・・・・・・・・・・・</li></ul>                                                                                                    | <b>被極名 ②</b> N4011                                                                                                    | C 最新状態に更新                       |
| ,                                                                                                    | (スワード:                                                                                                    |                                                                                    | <ul> <li>■ <u>ministration</u></li> <li>● <u>ECO設定</u></li> <li>● <u>詳細設定</u></li> <li>● <u>メンテナンス</u></li> </ul>                                                                                                    | ファームウェアパージョン ①120<br>接致ステータス ② インターネオ利用可能<br>ブロファイル ③ Internet<br>送受信ナータ通信量 ③ [ロロロロロロロロ                                                                                                    | \$(MMAX 2+)<br>□□)(59 46ME/7GE) |
|                                                                                                    |                                                                                                    |                                                                                    | <ul> <li>         ・ 笠亜         設定用QRコード         </li> </ul>                                                                                                    | <b>徐校時間</b> ⑦ 0.07/53                                                                                                    |                                 |
|                                                                                                    | +772                                                                                                    |                                                                                    | <ol> <li>新ファームウェアへ<br/>更新可能</li> <li>ファームウェア</li> </ol>                                                                                                    | 筒易設定<br>プロファイルの設定 🌚 Internet                                                                                                    | ▼<br>数定                         |
| 「名前」ま                                                                                                    | たは「ユーザー名」に「adm                                                                                                    | nin」を、「パ                                                                           | English                                                                                                    | 通信モード設定 ② ハイスピードモード<br>WI-Fiスボオ ② ■使用する                                                                                                    | ▼ 設定<br>設定                      |
| (ワード」(                                                                                                    | こ前頁で設定した「管理者                                                                                                    |                                                                                    | モバイル用ベー                                                                                                    | Ionwicht(c) NEO Domoration 2001-2014                                                                                                    | トップページ                          |
|                                                                                                    |                                                                                                    |                                                                                    | o o                                                                                                    | opyright(c) NEC AccessTechnica,Ltd. 2001-2014                                                                                                    |                                 |
| 」で人力し<br>ください。                                                                                                    | スロンキンJまだは UK」で、<br>、                                                                                                    |                                                                                    | 2 左 メ = コ                                                                                                    | ー上り「プロファイル                                                                                                    |                                 |
| 」で入力し<br>ください。<br>                                                                                                    | 、「ロフィン」または「OK」を<br>Wi-Fi WALKER<br>クイック設定Web<br>トップページ > キャワーク強定 > プロファイル強定                                                                                                    | ア・リックレ<br>(W-Fi(1)) 925<br>・ハルフ表示                                                  | 2. 左メニュ                                                                                                    | レーより「プロファイル<br>Wi-Fi WALKER<br>クイック設定Web<br>トゥブページ > ネォワーク設定 > ブロファイル線定                                                                                                    |                                 |
| 」で入ノル<br>ください。<br>                                                                                                    | 、「ロワイン」または「OK」を 、 の Wi-Fi WALKER クイック設定Web トゥブページ > ネホワーク強定 > プロファイル設定 プロファイル設定 プロファイル設定 プロファイル設定 プロファイル設定 プロファイル設定 プロファイル                                                                                                    | ア・リックレ<br>(N-Fi(1)) 925<br>・ヘルフ表示                                                  | <ul> <li>・ 左メニュ</li> <li>・ 左メニュ</li> <li>・ 金本設定</li> <li>・ 登本設定</li> <li>・ クロンニン学校</li> <li>・ クロンニン学校</li> <li>・ クロンニン学校</li> </ul>                                                                                                    | Lーより「プロファイル<br>Wi-Fi WALKER<br>クイック設定Web<br>トップページ > ネオワーク強定 > フロファイル設定<br>プロファイル設定                                                                                                    |                                 |
| 」で入りし<br>ください。<br>                                                                                                    | 、「ロフィーン」または「UK」を 、<br>Wi-Fi WALKER<br>クイック設定Web<br>トゥフィージ > ネホワーフ強定 > フロファイル設定<br>プロファイル設定<br>プロファイル設定<br>プロファイルを の<br>プロファイルをの<br>プロファイルをの<br>の                                                                                                    |                                                                                    | <ul> <li>・ 左メニュ</li> <li>・ 左メニュ</li> <li>・ 金本設定<br/>・ 安本設定<br/>・ 日間設定<br/>・ 日間設定<br/>・ 日間設立<br/>・ 日間設立<br/>・ 日間に<br/>・ 日間に<br/>・<br/>日間に<br/>・ 日間に<br/>・<br/>日間に<br/>・<br/>日間に<br/>・<br/>日間に<br/>・<br/>日間に<br/>・<br/>日間に<br/>・<br/>日間に<br/>・<br/>日間に<br/>・<br/>日間<br/>・<br/>日日<br/>・<br/>日日</li></ul>                                                                                                    | Lーより「プロファイル<br>Wi-Fi WALKER<br>クイック設定Web<br>トップページ > ネホワーク設定 > プロファイル設定<br>プロファイル設定<br>プロファイル設定<br>プロファイル設定<br>プロファイルとな () () () () () () () () () () () () ()                                                                                                    |                                 |
| 」で入ノル<br>ください。<br>ネポワーク変定<br>・ 差点気定<br>・ 通知注意<br>・ 回口:「通道<br>・ 回口:「通道<br>・ 回口:「通道<br>・ 回口:「通道<br>・ 回口:「通道<br>・ 回口:「通道<br>・ 回口:「通道<br>・ 通道<br>・ 一<br>・ 一<br>・ 一<br>・ 一<br>・ 一<br>・ 一<br>・ 一<br>・ 一                                                                                                    | 、「ロフィレン」または「OK」を<br>Wi-Fi WALKER<br>クイック設定Web<br>トゥブページン ネオワーク強定 > ブロファイル設定<br>プロファイル設定<br>プロファイル以及た<br>の<br>フロファイルと数定<br>、 「回 setup 「 選取 」<br>、 「 コロファイルと数定<br>、 」 の<br>、 、 、 、 、 、 、 、 、 、 、 、 、 、 、 、 、 、 、                                                                                                     | ア・リックレ<br>デ・ールフ表示<br>・ ヘルフ表示                                                       | <ul> <li>・ たメニュ</li> <li>・ たメニュ</li> <li>・ たまま</li> <li>・ きまま</li> <li>・ 地図設定</li> <li>・ ビスティハルまま</li> <li>・ ビスティンシュ</li> <li>・ 電話し外設定</li> <li>・ モーンスポインまま</li> <li>・ ビスポインまま</li> <li>・ ビスポインまま</li> <li>・ ビスポインまま</li> <li>・ ビスポインまま</li> <li>・ ビスポインまま</li> <li>・ ビスポインまま</li> <li>・ ビスポインまま</li> </ul>                                                                                                    | Lーより「プロファイル<br>Wi-Fi WALKER<br>クイック設定Web<br>トップページ > キャワーク設定 > ブロファイル設定<br>プロファイル設定<br>プロファイル設定<br>プロファイル設定<br>プロファイルと②<br>コロファイルを③<br>ユーザー& ④                                                                                                    |                                 |
| 」で入ノル<br>ください、<br>* 差土空:<br>* 巻土空:<br>* 登話空:<br>* 7072-70歳定<br>* 10月2-70歳定<br>* 10月2-70歳こ<br>* 10月2-70歳こ<br>* 10月2-70<br>* 10月2-70<br>* 10月2- | パーロフィーン」ようには「OK」をご       Wi-Fi WALKER       クイック設定Web       トッグページ> ネォウーク協定 > ブロファイル協定       プロファイル設定       プロファイル設定       プロファイル設定       プロファイル設定       プロファイル設定       プロファイル設定       プロファイル設定       プロファイル設定       プロファイルシート       アロファイルシート       アロファイルマート       アロファイルマート       アンファイルマート       アンファイルマート       アンファイルマート       アンファイン       アンファイルマート       アンファイン       アンファイン       アンファイン       アン       アン   < | ア・リックレ<br>マートルフ表示<br>・<br>・<br>・<br>・<br>・<br>・<br>・<br>・<br>・<br>・<br>・<br>・<br>・ | <ul> <li>・ オナワーク厳定</li> <li>・ オナワーク厳定</li> <li>・ 基本設定</li> <li>・ 登法設定</li> <li>・ 登録設定</li> <li>・ ・ 予以二・ド登3</li> <li>・ ・ ・ ・ ・ ・ ・ ・ ・ ・ ・ ・ ・ ・ ・ ・</li> <li>・ ・ ・ ・ ・ ・ ・ ・ ・ ・ ・ ・ ・ ・ ・ ・</li> <li>・ ・ ・ ・ ・ ・ ・ ・ ・ ・ ・ ・ ・ ・ ・ ・</li> <li>・ ・ ・ ・ ・ ・ ・ ・ ・ ・ ・ ・ ・ ・ ・ ・ ・ ・</li> <li>・ ・ ・ ・ ・ ・ ・ ・ ・ ・ ・ ・ ・ ・ ・ ・ ・ ・ ・</li></ul>                                                                                                    | Lーより「プロファイル<br>Wi-Fi WALKER<br>クイック設定Web<br>トップページ > ネットワーク設定 > プロファイル設定<br>プロファイル設定<br>プロファイル設定<br>プロファイル設定<br>プロファイル設定<br>プロファイル設定<br>プロファイル 酸<br>コロファイル 酸<br>マロファイル 酸<br>マロファイル ゆ<br>マーク ()<br>マーク ()<br>マロファイル 酸<br>マロファイル 酸<br>マロファイル 酸<br>マロファイル の<br>マロファイル 酸<br>マロファイル の<br>マロファイル の<br>マロファイル の<br>マロファイル の<br>マロファイル の<br>マロファイル の<br>マロファイル の<br>マロファイル の<br>マロファイル の<br>マロファイル の<br>マロファイル の<br>マーク ()<br>マロファイル の<br>マロファイル の<br>マロファイル の<br>マロファイル の<br>マロファイル の<br>マロファイル の<br>マロファイル の<br>マロファイル の<br>マロファイル の<br>マロファイル の<br>マロファイル の<br>マロファイル の<br>マロファイル の<br>マロファイル の<br>マロファイル の<br>マロファイル の<br>マーク ()<br>マロファイル の<br>マロファイル の<br>マロファイル の<br>マロファイル の<br>マロファイル の<br>マロファイル の<br>マロファイル の<br>マロファイル の<br>マロファイル の<br>マロファイル の<br>マロファイル の<br>マロファイル の<br>マロファイル の<br>マロファイル の<br>マロファイル の<br>マロファイル の<br>マロファイル の<br>マロファイル の<br>マロファイル の<br>マロファイル の<br>マロファイル の<br>マロファイル の<br>マロマロ<br>マロマロ<br>マロマ<br>マロマロ<br>マロ<br>マロ<br>マロ<br>マロ<br>マロ<br>マロ<br>マロ |                                 |
| 」で入ノル<br>、ください、<br>・ そ太ワーク意定<br>・ 美本語記<br>・ 登載記<br>・ 2027-/1後記<br>・ 2027-/1後記<br>・ 2027-/1後記<br>・ 2027-20<br>・ 2027-20<br>・ 202                                                                                                    | Wi-Fi WALKER     ・・・・・・・・・・・・・・・・・・・・・・・・・・・・・・・・・・・・                                                                                                    |                                                                                    | <ul> <li>・ 左メニュ</li> <li>・ 左太公二」</li> <li>・ 金太公三</li> <li>・ 金太公三</li> <li>・ 金太公三</li> <li>・ 空気()</li> <li>・ 空気()</li> <li>・ この()</li> <li>・ この()<td>Lーより「プロファイル<br/>Wi-Fi WALKER<br/>クイック設定Web<br/>トップページ &gt; ネトワーク設定 &gt; ブロファイル設定<br/>プロファイル設定<br/>プロファイル設定<br/>プロファイル設定<br/>プロファイルはな @<br/>APN(接接法者類) @<br/>ユーザー名 @<br/>バスワーF @<br/>副屋タイブ @ [Pr4</td><td></td></li></ul> | Lーより「プロファイル<br>Wi-Fi WALKER<br>クイック設定Web<br>トップページ > ネトワーク設定 > ブロファイル設定<br>プロファイル設定<br>プロファイル設定<br>プロファイル設定<br>プロファイルはな @<br>APN(接接法者類) @<br>ユーザー名 @<br>バスワーF @<br>副屋タイブ @ [Pr4                                                                                                    |                                 |
| 」で入ノル<br>ください、<br>・ えたワーク意定<br>・ 支本版定<br>・ 支本版定<br>・ ブロン工管理<br>・ ブロン工管理<br>・ ブロン工作<br>・ ブロン工作<br>・ ブロン<br>・ ブロン<br>・<br>・<br>・<br>・<br>・<br>・<br>・<br>・<br>・<br>・                                                                                                    | ハ、「ロフィーン」よんには「OK」を、       Wi-Fi WALKER       クイック設定Web       トップページ>ネックーヴ塗を>ブロファイル協定       プロファイル設定       プロファイル設定       プロファイル以ス*       ① no setup ▼ 選展       プロファイル・ジス*       第二 サーキ @       パスフクード @       ごとサーキ @       パスフクード @       ごとサーキ @       パスフクード @       ごとサーキ @       パスフクード @       ごとサーキ @       アンワード @       ごとサーキ @       パスフクード @       ごとサーキ @       アンワード @       ごとサーキ @       アンワード @       アンワード @                                      |                                                                                    | <ul> <li>・ ネナワーク変定<br/>・ 茶太当定<br/>・ 茶太当定<br/>・ 形式二・予選<br/>・ 活気設定<br/>・ ドロコード<br/>・ ご留立たソンター</li> <li>・ 世話の法が登ま<br/>・ ビロの設定<br/>・ ビロの設定</li> <li>・ メンテナンス・<br/>・ 予選</li> <li>・ メンテナンス・<br/>・ 予選</li> <li>・ アナームウェアへの<br/>美術可能<br/>・ ファームウェア</li> </ul>                                                                                                    | Lーより「プロファイル<br>Wi-Fi WALKER<br>クイック設定Web<br>トップページ > キャワーク設定 > ブロファイル設定<br>プロファイル設定<br>プロファイル設定<br>プロファイル設定<br>プロファイル設定<br>コロファイルとな ①<br>ロージーズ ②<br>メスワード ②<br>ビアタイプ ② ビアメ4                                                                                                    | 設定」を選択しまで                       |
| <ul> <li>・ ネ小ワーク透室</li> <li>・ ネ小ワーク透室</li> <li>・ ネムない、</li> <li>・ さならな、</li> <li>・ とならな、</li> <li>・ となっています。</li> <li>・ となっています。</li> <li>・ ・ ・ ・ ・ ・ ・ ・ ・ ・ ・ ・ ・ ・ ・ ・ ・ ・ ・</li></ul>                                                                                                    | Wi-Fi WALKER     ()       ワイック設定Web     )       トップページ> ネホワーク強定 > ブロファイル設定       プロファイル設定       プロファイル設定       プロファイル設定       プロファイル設定       プロファイル設定       プロファイル設定       プロファイル設定       プロファイル設定       プロファイル設定       プロファイル設定       プロファイル設定       プロファイル設定       プロファイル ()       アロファイル ()       アレー ()       アレー ()       アレー ()       アレー ()       アレー ()       アレー ()       アレー ()       アレー ()       アレー ()       アレー ()       アレー               |                                                                                    | <ul> <li>スケノーク資産</li> <li>・ ネケワーク資産</li> <li>・ 愛太温度</li> <li>・ 受太温度</li> <li>・ 受太温度</li> <li>・ 受太温度</li> <li>・ 受払二い管理</li> <li>・ 可以二い管理</li> <li>・ 可以二い 「</li> <li>・ 「</li> <li>・ ・ ・ ・ ・ ・ ・ ・ ・ ・ ・ ・ ・ ・ ・ ・ ・ ・ ・</li></ul>                                                                                                    | Lーより「プロファイル<br>Wi-Fi WALKER<br>クイック設定Web<br>トッグページ > ネホワーク設定 > プロファイル設定<br>プロファイル設定<br>プロファイル設定<br>プロファイル設定<br>フロファイル設定<br>コーサー名 ©<br>パスワード ©<br>副屋タイブ © IPv4                                                                                                    | 設定」を選択します                       |

プロファイルリストから「no setup」を選択してください。

3. 初期プロファイル(Internet)が表示されます。 4. プロファイルの新規作成画面が表示されます。 設定内容は次頁をご参照ください。

#### 【ご参考】プロファイルについて

・プロファイルとは、ネットワーク接続に必要な認証情報等を接続先(プロバイダー)ごとにまとめたものです。 「Internet」が初期プロファイルとして設定されています。

・初期プロファイル[Internet]ではJ:COM WiMAX 2+サービスはご利用いただけません。

・J:COM WIMAX 2+サービスへ接続するためのプロファイルを別途作成する必要があります。

J:COM WIMAX 2+サービスへ接続するための設定方法

# 4. 接続設定情報の入力

表示されるプロファイル設定画面に、右枠の通り入力を行い、 「設定」ボタンをクリックした後、「保存」ボタンをクリックしてください。

|                                                |                                           | プロファイル名:           |
|------------------------------------------------|-------------------------------------------|--------------------|
|                                                | クイック設定Web                                 | ZAQ                |
|                                                | トップページ > ネットワーク設定 > プロファイル設定              |                    |
|                                                | ©:ヘルブ表示                                   |                    |
| 18473                                          | 定内容を更新しました。現在の設定内容を保存する場合は、左メニューの[保存]ボタンを | APIN (好和で)1月半区/・   |
| 現在の設定内容を保                                      | クリックしてくたさい。                               | wx2.zaq.ne.jp      |
| 存する場合は、「は                                      |                                           |                    |
| てください。                                         |                                           |                    |
| ◎ <u>ネットワーク設定</u>                              | ブロファイル設定 (1)                              | ユーザー名:             |
| ▶ <u>奉本設定</u><br>▶ <u>接続設定</u>                 |                                           | zad@wx2 zad ne in  |
| <ul> <li>ブロファイル設定</li> <li>PINコード管理</li> </ul> | ノロノア1ルリスト ⑦ ZAQ ▼ 道鉄                      | 2000 0021200110130 |
| ▶ 通信量カウンター                                     |                                           |                    |
| o <u>無染LAN設定</u>                               | ブロファイル名 ⑦ ZAQ                             | パスワード:             |
| ◎ <u>₩十1以示外設定</u><br>◎FCO設定                    | APN(接読先情報) ⑦                              |                    |
| ● <u>詳細設定</u>                                  | ユーザー名 ⑦                                   | Zaq                |
| <u>ه ۲۷テナンス</u>                                |                                           |                    |
| o <u>皆報</u>                                    |                                           | 言刃言エクイプ・           |
| 設定用QRコード                                       |                                           |                    |
|                                                |                                           | CHAP               |
| ① 新ファームウェアへ -                                  |                                           |                    |
| 更新可能                                           | 詳細設定TOPへ                                  |                    |
| ノアームウエア                                        |                                           | IPダイノ:             |
|                                                |                                           | IPv4               |
| English                                        |                                           |                    |
| *モバイル用ペー*                                      |                                           |                    |
|                                                |                                           |                    |

J:COM WiMAX 2+サービス接続設定情報

J:COM WiMAX 2+サービスへ接続するための設定方法

## 5. 接続先設定

作成したプロファイルを保存後、接続先のプロファイルを設定します。以下のように「接続設定」から、先ほど 設定した「ZAQ」のプロファイルを選択し、「設定」をクリック後、保存ボタンをクリックしてください。 これで設定は完了です。任意のサイトを表示し、接続を確認してください。

| 保存<br>現在の設定内容を保<br>存する場合は、「保<br>存する場合は、「保<br>存すがタンをクリックし<br>てください。                                                                                                    | Wi-Fi WALKER<br>シンシシシンシンシンシンシンシンシンシンシンシンシンシンシンシンシンシンシン | MAX 2+ WI-FI(1) 45K |
|----------------------------------------------------------------------------------------------------|--------------------------------------------------------|---------------------|
| <ul> <li>● <u>ネットワーク設定</u></li> <li>・ 基本設定</li> <li>・ 接続設定</li> <li>・ <u>プロファイル設定</u></li> <li>・ <u>PINコード管理</u></li> <li>・ 通信量力ウンター</li> <li>● <u>無線LAN設定</u></li> <li>● <u>WiーFiスポット設定</u></li> </ul> | 接続設定<br>ブロファイル選択 ② ZAQ<br>Internet<br>ZAQ              | ▼<br>設定             |
| o <u>ECO設定</u><br>o 詳細設定<br>o <del>メンテナンス</del><br>o <b>描報</b>                                                                                                    |                                                        | 詳細設定TOPへ            |
| 設定用QRコード<br>English<br>モバイル用ページへ                                                                                                    |                                                        |                     |

プロファイルは一度設定いただくと、NAD11本体内部に保存されます。本体機器の交換をされた場合は、本マニュアルの手順を参考に変更、再設定を行ってください。

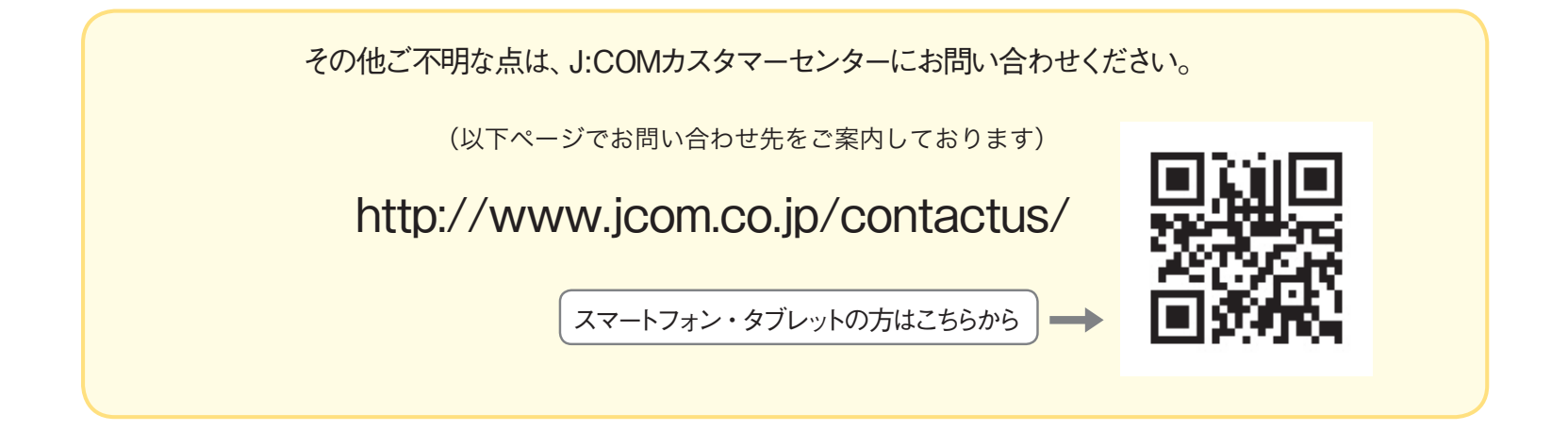